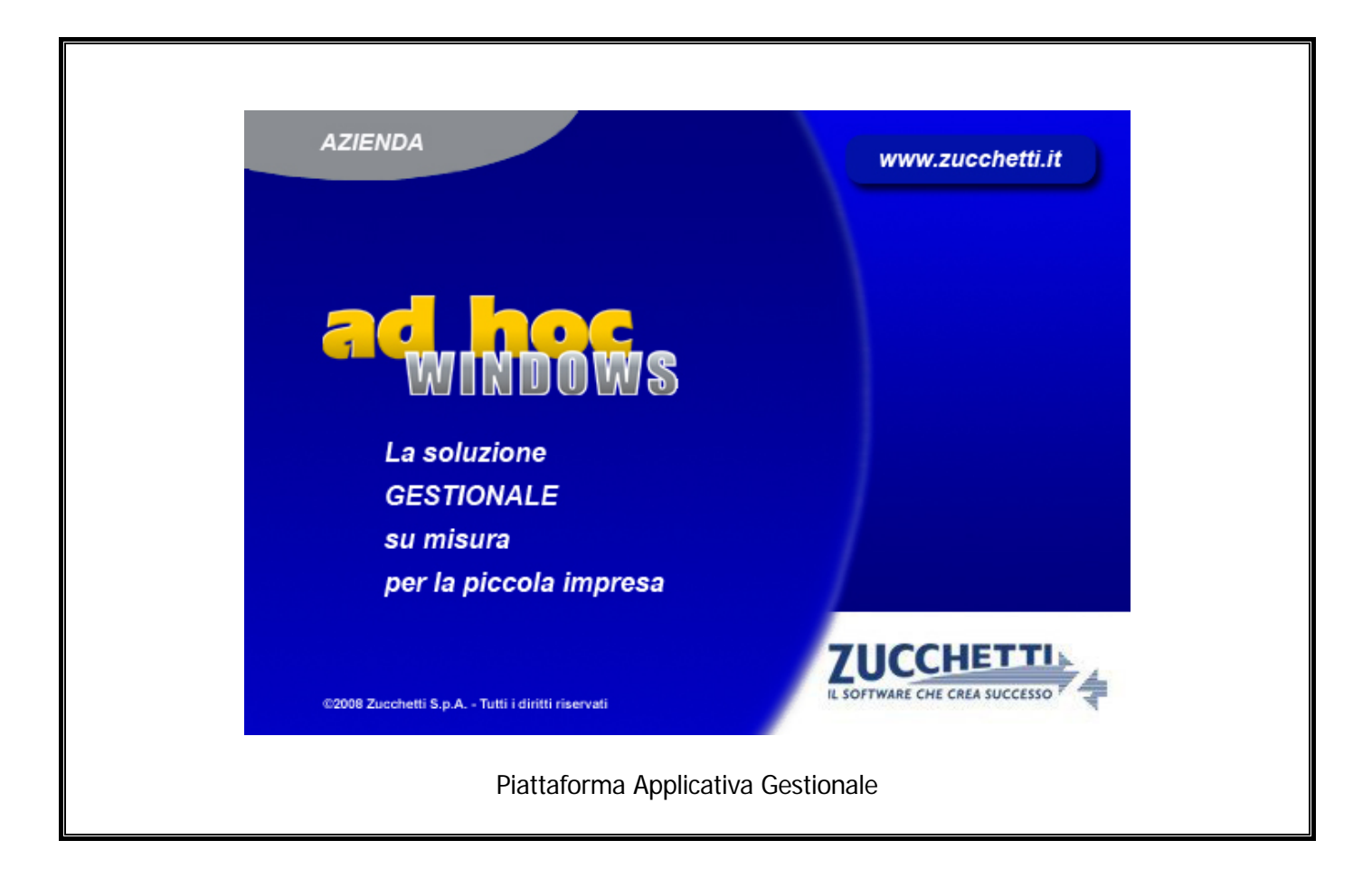

# Documentazione Fast Patch Nr. 0031 Rel.8.2

Allineamento Informazioni RID SDD

#### COPYRIGHT 1992 - 2014 by **ZUCCHETTI S.p.A.**

Tutti i diritti sono riservati. Questa pubblicazione contiene informazioni protette da copyright. Nessuna parte di questa pubblicazione può essere riprodotta, trascritta o copiata senza il permesso dell'autore.

#### TRADEMARKS

Tutti i marchi di fabbrica sono di proprietà dei rispettivi detentori e vengono riconosciuti in questa pubblicazione.

Pagina lasciata intenzionalmente vuota.

# Indice

| Info | rmazioni RID SDD 1-                                        | —1                                                                                                    |
|------|------------------------------------------------------------|----------------------------------------------------------------------------------------------------|
| Í    | Introduzione1                                              | —2                                                                                                    |
| j    | Anagrafica Mandati SDD1                                    | —3                                                                                                    |
|      | 🗁 🛛 Tipologia mandato generico 1                           | 1—7                                                                                                    |
|      | 🗁 Tipologia mandato intestato1                             | 1—8                                                                                                    |
|      | Tipologia intestato con dettaglio scadenze1-               | -10                                                                                                    |
| Í    | STAMPA CONTROLLO SCADENZE MANDATI SDD 1–                   | -16                                                                                                    |
| j    | GENERAZIONE FILE RID SEPA 1–                               | -19                                                                                                    |
|      | 🗁 Gestione Effetti Cash Flow (Modulo Base)                 | —19                                                                                                    |
|      | 🗁 Gestione Effetti Cash Flow Plus (Incassi e Pagamenti) 1- | -21                                                                                                    |
|      | Controlli bloccanti in fase di generazione file            | -25                                                                                                    |
|      | Info<br>1<br>1<br>1                                        | Informazioni RID SDD       1         INTRODUZIONE       1         ANAGRAFICA MANDATI SDD       1         Tipologia mandato generico       1         Tipologia mandato generico       1         Tipologia intestato       1         Tipologia intestato con dettaglio scadenze       1         STAMPA CONTROLLO SCADENZE MANDATI SDD       1         GENERAZIONE FILE RID SEPA       1         Gestione Effetti Cash Flow (Modulo Base)       1         Gestione Effetti Cash Flow Plus (Incassi e Pagamenti)       1         Controlli bloccanti in fase di generazione file       1 |

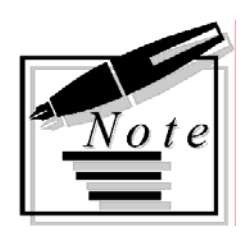

# 1 Informazioni RID SDD

ANAGRAFICA MANDATI SDD

STAMPA CONTROLLO MANDATI SCADENZE SDD

- GENERAZIONE FILE RID SEPA
- CONTROLLI BLOCCANTI IN FASE DI GENERAZIONE FILE

# INTRODUZIONE

Dal 2 febbraio 2014, l'addebito diretto nazionale RID è stato sostituito dall'addebito europeo Sepa Direct Debit (SDD).

L'addebito diretto Sepa è uno strumento di incasso che presuppone la sottoscrizione di un mandato di addebito da parte del debitore su iniziativa del beneficiario.

- In sostanza:
  - il beneficiario richiede alla propria banca un "codice identificativo" che lo identifica quale presentatore di addebiti diretti nel sistema bancario internazionale;
  - il beneficiario intrattiene presso la banca un cosidetto "conto portafoglio", mediante il quale saranno presentati gli addebiti diretti SEPA;
  - il debitore sottoscrive un mandato di addebito diretto. Questo autorizza il suo creditore a
    presentare incassi mediante addebito diretto e autorizza la banca ad accettare gli addebiti
    presentati da quest'ultimo;
  - il mandato di addebito diretto viene conservato dal creditore ed è valido fino a revoca (o anche solo per un unico pagamento).

Con questa fast patch è stata inserita una nuova anagrafica chiamata Gestione Mandati SDD che consente di caricare mandati SDD, che verranno poi utilizzati dalla procedura in fase di generazione file Rid/Sepa per riportare sul file Rid/Sepa i dati richiesti dai nuovi tracciati CBI.

Questa gestione è stata implementata sia nel modulo Base sotto il menù Gestione Effetti che per il modulo Incassi e Pagamenti sotto il menù Gestione Effetti Cash Flow Plus.

| Gestione Effetti/Cash Flow ► | <u>G</u> enerazione<br><u>M</u> anutenzione<br><u>S</u> tampa Brogliaccio                   |
|------------------------------|---------------------------------------------------------------------------------------------|
|                              | Ges <u>t</u> ione Mandati SDD<br>St <u>a</u> mpa Controllo Scadenze Mandati SDD             |
|                              | ⊆ompilazione Distinta<br>Distinta Automatica<br>Stampa Distinta                             |
|                              | <u>E</u> missione Effetti<br>C <u>o</u> ntabilizza Effetti<br>El <u>i</u> minazione Effetti |

Fig. 1.1 – Gestione effetti cash flow

| Gestione Effetti/Cash Flow Plus 🔹 🕨 | <u>G</u> enerazione<br><u>M</u> anutenzione<br><u>S</u> tampa Brogliaccio                                                               |
|-------------------------------------|----------------------------------------------------------------------------------------------------|
|                                     | Ges <u>t</u> ione Mandati SDD<br>St <u>a</u> mpa Controllo Scadenze Mandati SDD                                                         |
|                                     | M <u>a</u> nutenzione Distinte<br><u>C</u> ompilazione Distinta Manuale<br><u>D</u> istinta Automatica<br>C <u>o</u> ntabilizza Effetti |
|                                     | Eliminazione Effetti<br>Parametri Gestione Effetti                                                                                      |

Fig. 1.2 – Gestione effetti cash flow plus

# **ANAGRAFICA MANDATI SDD**

Come spiegato in precedenza, il mandato SDD è un documento firmato dal debitore che autorizza il creditore a inviare disposizioni di incasso sul conto corrente del debitore. La seguente anagrafica consente di caricare mandati SDD di tre diverse tipologie:

- Generico
- Intestato
- Intestato con dettaglio scadenze

| 🗮 Mandati SDD / Interroga                                       |             |
|-----------------------------------------------------------------|-------------|
| Codice: 0000000003 Data mandato: 15-01                          | 1-2014      |
| Tipologia: Intestato con dettaglio scadenze 💽 Tipo Seq.:        | -           |
| Riferimento: MANDATO INTESTATO CON DETTAGLIO SCADENZE           |             |
| Cliente: 0000001 ROSSI MARIO & C. SNC.                          |             |
| Codice IBAN: T01A02309010100000000888 Tipo SDD: Core            |             |
| ID Creditore: ITZZZ000000602060451 Tipo Storno: Nessuno         | Dett. Scad. |
|                                                                 | ×           |
| Data invio: Data sottoscrizione: 05-01-2014 Data fine validità: |             |
| Nome file:                                                      |             |
| Stampa Mandato                                                  |             |

Fig. 1.3 -Anagrafica mandato

Analizziamo in dettaglio i campi richiesti:

#### Codice

Codice progressivo del mandato.

#### Data mandato

Campo obbligatorio che accoglie la data di caricamento del mandato. Inizializzato di default con la data di accesso alla procedura.

#### Tipologia

• Generico (valore di default): consente di definire un mandato generale, comune a tutti gli effetti di tipologia Rid.

La seguente tipologia può essere utilizzata per importare sul file rid/Sepa i valori obbligatori per questo tipo di invio, nel caso di contratti rid ancora validi, ma sottoscritti con data antecedente all'entrata in vigore delle nuove disposizioni per rid/sepa.

 Intestato: consente di definire un mandato valido per tutti gli effetti di tipologia Rid intestati ad un cliente specifico. La sequente tipologia può essere utilizzata per riportare sul file rid/Sepa i valori obbligatori per questo tipo di invio, nel caso di contratti rid ancora validi, ma sottoscritti con data antecedente all'entrata in vigore delle nuove disposizioni per rid/sepa.

• Intestato con dettaglio scadenze: consente di definire un mandato valido per un intestatario specifico con il dettaglio degli effetti associati al mandato.

Per l'abbinamento degli effetti in questa tipologia di mandato, è necessario fare una distinzione tra la gestione Effetti Cash Flow e la gestione Effetti Cash Flow Plus (quest'ultima si attiva se è installato e abilitato il modulo Incassi e Pagamenti).

Se è abilitata la gestione Effetti Cash Flow, è possibile abbinare gli effetti di tipologia Rid per i quali non è ancora stato generato il file (flag Effetto Stampato).

Se è abilitata la gestione Effetti Cash Flow Plus, invece, è possibile abbinare tutti gli effetti di tipologia RID in quanto con questa gestione non esiste una conferma definitiva della generazione del file ( il file può essere generato enne volte).

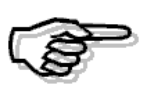

In fase di generazione file rid/sepa con flag "Informazioni mandato" attivato, la procedura verifica dapprima se esiste un mandato intestato con dettaglio scadenze che contiene l'effetto per cui generare il file.

Qualora non lo trovi, ricerca se esiste un mandato intestato e solo in ultimo un mandato generico.

#### Tipo Sequenza

| First 🗾   |  |
|-----------|--|
| First     |  |
| Last      |  |
| One-off   |  |
| Recurrent |  |

• First: prima disposizione di una serie di disposizioni • One-off: prima e unica disposizione d'incasso • Recurrent: seconda e ulteriore disposizione d'incasso riferita allo stesso mandato • Last: ultima disposizione di una serie già incassata.

Di default assume valore "Recurrent".

Questa combo box risulta editabile solo per mandati di tipologia "Generico" e "Intestato" e identifica il tipo di sequenza dell'incasso.

#### Riferimento

Campo obbligatorio che accoglie la descrizione del mandato.

#### Cliente

Campo obbligatorio che accoglie il codice cliente per i mandati di tipologia "Intestato" e "Intestato con dettaglio scadenze".

#### Codice IBAN

Campo gestito solo per i mandati di tipologia "Intestato" e "Intestato con dettaglio scadenze" che accoglie il codice IBAN del cliente selezionato.

Viene valorizzato di default con il codice IBAN memorizzato nell'anagrafica del cliente.

Nel caso in cui nell'anagrafica del cliente intestatario del mandato non sia valorizzato il codice IBAN, in fase di caricamento di un mandato di tipologia "Intestato" o "Intestato con dettaglio scadenze", appare un messaggio come quello sotto visualizzato.

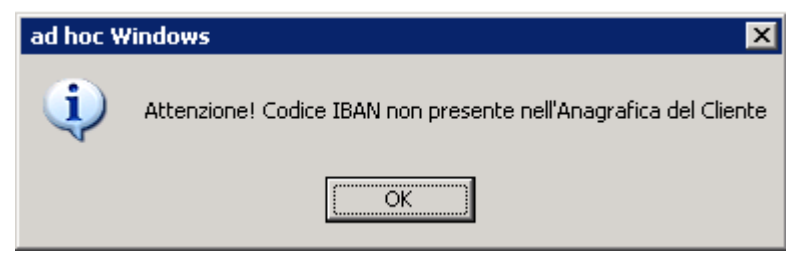

Fig. 1.4 – Messaggio mancanza codice IBAN nel cliente

#### Id Creditore

Campo gestito solo per i mandati di tipologia "Intestato" e "Intestato con dettaglio scadenze" che accoglie il codice identificativo creditore.

Viene valorizzato di default con il codice inserito nei Dati Azienda nel corrispondete campo.

Ricordiamo che l'ID creditore è un codice che identifica in modo univoco e stabile nel tempo il creditore consentendo al debitore e alla sua banca di riconoscerlo senza ambiguità, in occasione di richieste di rimborso o anche di controversie.

Se non si compila questo dato nei Dati Azienda, in fase di caricamento di un mandato "Intestato" o "Intestato con dettaglio scadenze", appare un messaggio come quello visibile nella figura seguente e non è possibile proseguire con il caricamento del mandato.

| ad hoc W | /indows                                                |
|----------|--------------------------------------------------------|
| (į)      | Attenzione! ID Creditore non presente nei Dati Azienda |
|          | OK                                                     |

Fig. 1.5 – Messaggio mancanza ID Creditore

#### Tipo SDD

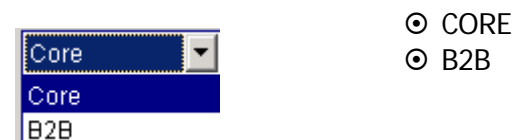

Identifica due tipologie distinte di gestione degli addebiti.

La tipologia CORE è utilizzabile dal beneficiario nei confronti di qualsiasi pagatore (privati e aziende).

La tipologia B2B è utilizzabile dal beneficiario esclusivamente nei confronti di aziende.

La combo box che di default assume il valore "CORE" è selezionabile solo per i mandati di tipologia "Intestato" e "Intestato con dettaglio scadenze".

Per i mandati di tipologia "Generico" la combo box non è editabile e qualora venga applicato in fase di generazione file un mandato di questo tipo, la procedura applica automaticamente la tipologia CORE.

#### Tipo Storno

| Nessuno 🔽 | Indica la facoltà di rifiuto dell'addebito da parte del debitore.                         |
|-----------|-------------------------------------------------------------------------------------------|
| Nessuno   | La combo box è selezionabile solo per i mandati di tipologia "Intestato" e "Intestato con |
| 1         | dettaglio scadenze".                                                                      |
| 2         |                                                                                           |
| 3         |                                                                                           |
| 4         |                                                                                           |
| 8         |                                                                                           |
| 9         |                                                                                           |

#### Dettaglio Scadenze

Questo bottone accoglie gli effetti associati al mandato.

Maggiori informazioni in merito al contenuto del bottone, verranno illustrate nei paragrafi successivi.

#### Campo note

Campo che accoglie eventuali note

#### Data invio

Campo che accoglie la data di invio del mandato. Il campo non risulta editabile per i mandati generici.

#### Data sottoscrizione

Campo obbligatorio che accoglie eventuale data di sottoscrizione del mandato. Viene utilizzato in fase di generazione del file rid/Sepa, con flag "Informazioni mandato" attivato.

#### Data fine validità

Campo che accoglie eventuale data di fine validità.

Viene utilizzato in fase di generazione file rid/Sepa, con flag "Informazioni mandato" attivato.

#### Nome file

Questo campo è gestito solo per i mandati di tipologia "Intestato" e con tipo sequenza "Recurrent".

In questo campo viene riportato il nome del file generato.

La valorizzazione o meno di tale campo pilota il comportamento tenuto dalla procedura in fase di generazione del file nel valorizzare il "Tipo sequenza" nel file.

In particolare se il campo "Nome file" risulta valorizzato, tutti gli effetti oggetto della distinta che fa riferimento al mandato avranno come tipo sequenza "Recurrent".

Se invece, il campo "Nome file" è vuoto, al momento della generazione file, il tipo sequenza, esclusivamente per la prima scadenza in distinta, diventerà "First" e alla fine della generazione del mandato sarà salvato il nome file generato.

#### Stampa

Questo bottone, attivo quando il record del mandato è in variazione, consente di stampare il mandato, quale documento fornito dal Debitore al Creditore che contiene il consenso espresso e l'autorizzazione all'addebito diretto SDD a valere su uno specifico rapporto di conto di pagamento intestato al Debitore, autorizzando altresì la banca del Debitore ad eseguire i relativi addebiti, singoli o ricorrenti.

#### Tipo di stampa

- Stampa mandato: visualizza le informazioni definite in anagrafica del mandato
- Stampa mandato con dettaglio: oltre a visualizzare le informazioni definite in anagrafica del mandato, vengono stampate anche il dettaglio delle scadenze associate.

### 🗁 Tipologia mandato generico

Come spiegato in precedenza, questa tipologia consente di definire un mandato generale, comune a tutte gli effetti di tipologia RID.

La seguente tipologia può essere utilizzata per riportare sul file rid/sepa i valori obbligatori per questo tipo di invio, nel caso di contratti rid ancora validi, ma sottoscritti in data antecedente l'entrata in vigore delle nuove disposizioni per rid/sepa.

| 📑 Mandati SDI | D / Interroga 📃 🛛 🔀                                 |
|---------------|-----------------------------------------------------|
| Codice:       | 000000001 Data mandato: 05-01-2014                  |
| Tipologia:    | Generico Tipo Seq.: Recurrent                       |
| Riferimento:  | MANDATO GENERICO                                    |
| Cliente:      |                                                     |
| Codice IBAN:  | Tipo SDD:                                           |
| ID Creditore: | ITZZZ000000602060451 Tipo Storno: Dett. Scad.       |
|               |                                                     |
| Data invio:   | Data sottoscrizione: 03-01-2014 Data fine validità: |
| Nome file:    |                                                     |
|               | Stampa Mandato                                      |

Fig. 1.6 -Mandato generico

I campi editabili per questa tipologia di mandato sono: Data mandato, Tipo sequenza (che di default assume Recurrent), Riferimento, Data sottoscrizione (campo obbligatorio) e Data fine validità.

Per questa tipologia di mandato non è possibile effettuare la stampa.

### 🗁 Tipologia mandato intestato

Questa tipologia di mandato consente di definire un mandato valido per tutti gli effetti di tipo Rid intestati ad un cliente specifico.

La seguente tipologia può essere utilizzata per riportare sul file rid/sepa i valori obbligatori per questo tipo di invio, nel caso di contratti ancora validi, ma sottoscritti con data antecedente all'entrata in vigore delle nuove disposizioni rid/sepa.

Le informazioni riportate in questa tipologia di mandato, saranno valide per tutte le scadenze dell'intestatario citato.

Per i mandati di questa tipologia se il Tipo sequenza è valorizzato a "Recurrent", viene reso editabile e viene gestito il campo "Nome file".

In questo campo viene riportato il nome del file generato.

La valorizzazione o meno di tale campo pilota il comportamento tenuto dalla procedura in fase di generazione del file nel valorizzare il "Tipo sequenza" nel file.

In particolare se il campo "Nome file" risulta valorizzato, tutti gli effetti oggetto della distinta che fa riferimento al mandato avranno come tipo sequenza "Recurrent".

Se invece, il campo "Nome file" è vuoto, al momento della generazione file, il tipo sequenza, esclusivamente per la prima scadenza in distinta, diventerà "First" e alla fine della generazione del mandato sarà salvato il nome file generato.

| 📑 Mandati SDI | D / Carica                                 |                                    |
|---------------|--------------------------------------------|------------------------------------|
| Codice:       | 000000002 Data                             | a mandato: <mark>15-01-2014</mark> |
| Tipologia:    | Intestato 💌                                | Tipo Seq.: Recurrent               |
| Riferimento:  | MANDATO INTESTATO A BIANCHI RENATO         |                                    |
| Cliente:      | 0000002 BIANCHI RENATO & C. SNC            |                                    |
| Codice IBAN:  | IT01Q0342504141000000011111 Tipo SDD: Core | <b>•</b>                           |
| ID Creditore: | ITZZZ000000602060451 Tipo Storno: Nessu    | uno 🔽 Dett. Scad.                  |
|               |                                            | ×<br>*                             |
| Data invio:   | Data sottoscrizione: 10-01-2014 Data fil   | ine validità: 🔄 -                  |
| Nome file:    |                                            |                                    |
|               | Stampa Mandato                             |                                    |

Fig. 1.7 - Mandato Intestato

Per questa tipologia di mandato è possibile effettuare la relativa stampa. Come spiegato in precedenza, la stampa può essere fatta solo se si entra in variazione del record.

| Menderil Mandato                                                                                                    | TESTATO A BIANCH  | RENATO     |           |  |
|----------------------------------------------------------------------------------------------------|-------------------|------------|-----------|--|
| Sezione debitore                                                                                                    |                   |            |           |  |
| Cognome e Nome/ Ragione sociale                                                                                                    | BIANCHI RENATO 8  | C. SNC     |           |  |
| Indirizzo                                                                                                    | VIALE LIBERTA, 87 |            |           |  |
| CAP                                                                                                    | 19100             | Localită   | LA SPEZIA |  |
| Provincia                                                                                                    | SP                | Paese      | ITALIA    |  |
| Titolare dei conto corrente                                                                                                    | IT01Q034250414100 | 0000011111 | 1         |  |
| Presso la banca                                                                                                    | CASSA RISPARMIO   | FIRENZE    |           |  |
| Cognome e Nome/ Ragione sociale<br>Codice identificativo del creditore                                                                                                    | ZUCCHETTI SPA     |            |           |  |
| Sede legale                                                                                                    |                   |            |           |  |
| CAP                                                                                                    | 54011             | Località   | AULLA     |  |
| Provincia                                                                                                    | MS                | Paese      | ITALIA    |  |
| Tipo pagamento<br>Il sottoscritto Debitore autorizza:<br>- Il Creditore a disporre sul conto corrente sopra indicato<br>addebiti in via continuativa<br>un singolo addebito<br>- La Banca a eseguire l'addebito secondo le disposizioni impartite dal Creditore. |                   |            |           |  |
| · La banda a esegune raddebito ded                                                                                                    |                   |            |           |  |

Fig. 1.8 – Stampa mandato Intestato

## 🗁 Tipologia intestato con dettaglio scadenze

Questa tipologia di mandato (proposta di default), consente di definire un mandato valido per un intestatario specifico con il dettaglio degli effetti di tipologia Rid associati al mandato.

E' possibile abbinare solo i Rid per i quali non è ancora stato generato il file (flag "Effetto Stampato" disattivato) sia presentati in distinta che non.

| 📑 Mandati SDI | DD / Carica                                  |                         |
|---------------|----------------------------------------------|-------------------------|
| Codice:       | e: 000000003 Da                              | ita mandato: 15-01-2014 |
| Tipologia:    | a: Intestato con dettaglio scadenze 💽        | Tipo Seq.:              |
| Riferimento:  | 0: MANDATO INTESTATO CON DETTAGLIO SCADENZE  |                         |
| Cliente:      | e: 0000001 ROSSI MARIO & C. SNC.             |                         |
| Codice IBAN:  | N: 1T01A023090101000000000888 Tipo SDD: Core |                         |
| ID Creditore: | e: ITZZZ000000602060451 Tipo Storno: Ness    | suno 💌 Dett. Scad.      |
|               |                                              |                         |
| Data invio:   | o: Data sottoscrizione: 05-01-2014 Data      | fine validità: 🔄        |
| Nome file:    | e:                                           |                         |
|               | Stampa Mandato                               |                         |

Fig. 1.9 -Mandato intestato con dettaglio scadenze

Come riportato in precedenza, per questa tipologia di mandato, la scelta "Tipo sequenza" non è selezionabile.

Il "Tipo sequenza" si definisce su ogni singolo effetto che verrà abbinato al mandato stesso.

Quando si conferma il caricamento di un mandato di questa tipologia, appare una videata come quella sotto riportata con la quale è possibile filtrare, per data scadenza, gli effetti di tipo Rid intestati a quel specifico cliente che si vogliono visualizzare per procedere con l'abbinamento.

| 📃 DETTAGLIO SCADENZE / Varia                                                      |              |  |  |  |  |  |  |
|-----------------------------------------------------------------------------------|--------------|--|--|--|--|--|--|
| Cliente: 0000001 ROSSI MARIO & C. SNC.                                            |              |  |  |  |  |  |  |
| Da data scadenza effetto: <mark></mark><br>A data scadenza effetto: <mark></mark> | V F10 X Esci |  |  |  |  |  |  |

Fig. 1.10 – Filtro scadenze

Come visibile nella figura seguente, vengono visualizzati sia i Rid presentati in distinta che non. Gli effetti che si vogliono abbinare al mandato, devono essere selezionati.

| 💦 DETTAGLIO                                             | SCADENZE   |            |              |                 |                       |  |  |  |  |  |
|---------------------------------------------------------|------------|------------|--------------|-----------------|-----------------------|--|--|--|--|--|
| Banca Cli.                                              | Banca Pres | Scadenza   | Importo Doc. | Importo Effetto | Sel                   |  |  |  |  |  |
| 0000001                                                 | 0000001    | 31-01-2014 | 588,60       | 588,60          | ✓ 🛓                   |  |  |  |  |  |
| 0000001                                                 | 0000001    | 28-02-2014 | 1200,00      | 1200,00         | <ul> <li>✓</li> </ul> |  |  |  |  |  |
| 0000001                                                 | 0000001    | 31-01-2014 | 732,60       | 732,60          | V                     |  |  |  |  |  |
| 0000001                                                 |            | 31-03-2014 | 15800,00     | 15000,00        |                       |  |  |  |  |  |
|                                                         |            |            | 0            | 0               |                       |  |  |  |  |  |
|                                                         |            |            | 0            | 0               |                       |  |  |  |  |  |
|                                                         |            |            | 0            | 0               |                       |  |  |  |  |  |
|                                                         |            |            | 0            | 0               |                       |  |  |  |  |  |
|                                                         |            |            | 0            | 0               |                       |  |  |  |  |  |
|                                                         |            |            | 0            | 0               | Ŧ                     |  |  |  |  |  |
| Nr. Effetto: 2<br>Nr. Documento: 501 /13 del 31-12-2013 |            |            |              |                 |                       |  |  |  |  |  |

Fig. 1.11 – Abbinamento effetti

Confermando la selezione, appare un messaggio di conferma come quello riportato qui sotto.

| ad hoc Windows 🛛 🔀 |                                                                                 |  |  |  |  |  |  |  |
|--------------------|---------------------------------------------------------------------------------|--|--|--|--|--|--|--|
| ?                  | Attenzione:<br>Le scadenze selezionate saranno abbinate al mandato<br>Confermi? |  |  |  |  |  |  |  |
|                    | Sì No                                                                           |  |  |  |  |  |  |  |

Fig. 1.12 – Conferma abbinamento effetti

Rispondendo in modo affermativo, gli effetti selezionati vengono abbinati al mandato. Rispondendo in modo negativo, il mandato viene salvato senza nessun effetto abbinato.

#### Carlo Scadenze

Dett. Scad.

Tramite questo bottone è possibile visualizzare gli effetti associati al mandato.

| 📑 Mandati SD                                             | D / Interroga | )              |                           |             |                           |              |            | $\mathbf{X}$ |
|----------------------------------------------------------|---------------|----------------|---------------------------|-------------|---------------------------|--------------|------------|--------------|
| Codice:                                                  | 14            |                |                           |             |                           |              |            |              |
| Tipologia:                                               | Intestato co  | n detta        | glio scader               | nze 💌       |                           | Tipo Seq.:   | -          |              |
| Riferimento:                                             | MANDATO IN    | ITEST.         | ATO CON D                 | ETTAGLIO SO | CADENZE                   |              |            |              |
| Cliente:                                                 | 0000001       | g Dett<br>Seq. | aglio Scade<br>Banca Cli. | Banca Pres. | terroga<br>Imp. Documento | Imp. Effetto | Scadenza   |              |
| Codice IBAN:                                             | T01A0230      | F              | 0000001                   | 0000001     | 588,60                    | 588,60       | 31-01-2014 | *            |
| ID Overliterer                                           | JT7770000     | R              | 0000001                   | 0000001     | 732,60                    | 732,60       | 31-01-2014 | 1            |
| ID Creditore:                                            | 112220000     | R              | 0000001                   | 0000001     | 1200,00                   | 1200,00      | 28-02-2014 | 1            |
|                                                          |               |                |                           |             | 0,00                      | 0,00         |            |              |
|                                                          |               |                |                           |             | 0,00                      | 0,00         |            | •            |
|                                                          |               |                |                           |             | 0,00                      | 0,00         |            | ¥            |
| Data invio: Num. Effetto: 1 Num. Doc.: 1/ Del:05-01-2014 |               |                |                           |             |                           |              |            |              |
| Nome file:                                               |               |                |                           |             |                           |              |            |              |
| Stampa Mandato                                           |               |                |                           |             |                           |              |            |              |

Fig. 1.13 - Visualizzazione dettaglio scadenze

Eventuali variazioni agli abbinamenti effettuati, devono essere effettuate entrando in variazione del mandato ed accedendo nel suddetto bottone.

| 📕 Mandati SDD / Varia                       |          |               |               |                |              |            | <u>द</u> |  |  |  |
|---------------------------------------------|----------|---------------|---------------|----------------|--------------|------------|----------|--|--|--|
| Codice: 0000000003 Data mandato: 15-01-2014 |          |               |               |                |              |            |          |  |  |  |
| Tipologia: Intestato con d                  | ettaglio | o scadenze    | -             | т              | ipo Seq.:    | -          |          |  |  |  |
| Riferimento: MANDATO INT                    | ESTAT    | D CON DET     | TAGLIO SCAE   | DENZE          |              |            |          |  |  |  |
| Cliente: 0000001                            | Dooo     | taglio Scad   | enze SDD / Va | ria            |              |            |          |  |  |  |
| Codice IBAN: IT01A023090                    | Seq.     | Banca Cli.    | Banca Pres.   | Imp. Documento | Imp. Effetto | Scadenza   |          |  |  |  |
| ID Creditore: ITZZZ000000                   | F        | 0000001       | 0000001       | 588,60         | 588,60       | 31-01-2014 | <b>±</b> |  |  |  |
|                                             | R        | 0000001       | 0000001       | 732,60         | 732,60       | 31-01-2014 | 1        |  |  |  |
|                                             | R        | 0000001       | 0000001       | 1200,00        | 1200,00      | 28-02-2014 | 1        |  |  |  |
|                                             |          |               |               | 0,00           | 0,00         |            | 1        |  |  |  |
|                                             |          |               |               | 0,00           | 0,00         |            | <b>]</b> |  |  |  |
|                                             |          |               |               | 0,00           | 0,00         |            | ¥        |  |  |  |
| Data invio:                                 | Nun      | n. Effetto: 📘 | 1             | Num. Doc.:     | 500/13 Del:3 | 1-12-2013  | Abbina   |  |  |  |
| Stampa Manda                                | ato      |               | Star          | пра            |              |            |          |  |  |  |

Fig. 1.14 -Visualizzazione dettaglio scadenze

E' possibile, ad esempio, modificare il tipo sequenza degli effetti abbinati, disabbinare degli effetti (tasto F6 sulla relativa riga), oppure effettuare degli ulteriori abbinamenti tramite il bottone.

La procedura valorizza sempre con valore "First" il Tipo sequenza sull'effetto con data scadenza meno recente, mentre sugli altri effetti valorizza sempre con valore "Recurrent". Ovviamente l'utente può poi modificare il valore sul Tipo sequenza.

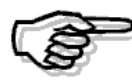

Nelle successive modifiche e salvataggi di un mandato già esistente, sui nuovi effetti abbinati viene sempre attribuito valore Recurrent e non viene fatto alcun controllo sull 'effetto con data scadenza più vecchia. L'utente può ovviamente aggiornare il tipo sequenza.

E' inoltre necessario precisare che se un effetto di tipo Rid abbinato ad un mandato viene successivamente modificato, rinterrogando il mandato, l'effetto viene visualizzato senza la modifica apportata su di esso. In generale, la modifica di un effetto già abbinato ad un mandato (es. la data scadenza, l'importo effetto, ec...) comporta che andando a reinterrogare il mandato che lo contiene, l'effetto viene visualizzato senza i nuovi dati modificati.

E' importante sapere che lo stesso effetto non può essere associato a più mandati. Se si cerca di abbinare un effetto che è già abbinato in un altro mandato, la procedura propone un messaggio simile a quello sotto riportato e non viene permesso l'abbinamento.

| ad hoc Windows |                                                             |  |  |  |  |  |  |  |
|----------------|-------------------------------------------------------------|--|--|--|--|--|--|--|
| <b>i</b>       | Attenzione! Effetto già associato al mandato Nr. 0000000004 |  |  |  |  |  |  |  |
|                | ок                                                          |  |  |  |  |  |  |  |

Fig. 1.15 – messaggio di avvertimento

Ricordiamo inoltre che in fase di generazione file Sepa con flag "Informazioni mandato" attivato, la procedura verifica dapprima se esiste un mandato intestato con dettaglio scadenze che contiene l'effetto per cui generare il file.

Qualora non lo trovi, ricerca se esiste un mandato intestato e solo in ultimo un mandato generico.

Terminiamo con il dire che anche per questa tipologia di mandato, se si entra in variazione del record, è possibile effettuare la relativa stampa.

La stampa può essere fatta dei soli dati anagrafici oppure anche del dettaglio effetti associati.

| ilferimento mandato MANDATO INT                                                                                  | ESTATO CON DETT.        | AGLIO SCAI     | DENZE     |                    |  |
|----------------------------------------------------------------------------------------------------|-------------------------|----------------|-----------|--------------------|--|
| Australia dabiliara                                                                                              |                         |                |           |                    |  |
|                                                                                                    |                         |                |           |                    |  |
| ladidzza                                                                                                    |                         | E 22           |           |                    |  |
| 010                                                                                                    |                         | <br>           |           |                    |  |
| CAP                                                                                                    | 19100                   | Località       | LA SPEZIA |                    |  |
| Provincia                                                                                                    | SP                      | Paese          |           |                    |  |
| Titolare del conto corrente                                                                                      | IT01A023090101000       | 0000000888     | )         |                    |  |
| Presso la banca                                                                                                  | BANCA COMMERC           | IALE ITALIA    | NA SPA    |                    |  |
|                                                                                                    |                         |                |           |                    |  |
| Sezione creditore                                                                                                |                         |                |           |                    |  |
| Cognome e Nome/ Ragione sociale                                                                                  | ZUCCHETTI SPA           |                |           |                    |  |
| Codice identificativo del creditore                                                                              | 17222000000602060451    |                |           |                    |  |
| Sede legale                                                                                                    | CENTRO NUOVA FILANDA    |                |           |                    |  |
| CAP                                                                                                    | 54011                   | Località       | AULLA     |                    |  |
| Provincia                                                                                                    | MS                      | Paese          | ITALIA    |                    |  |
|                                                                                                    |                         | <u> </u>       |           |                    |  |
|                                                                                                    |                         |                |           |                    |  |
| Tipo pagamento                                                                                                   |                         |                |           |                    |  |
| Schoschito Depitore autorizza:     Il Creditore a disporte sul conto con     Di acticipati la via accilianzativa | rente sopra indicato    |                |           |                    |  |
| addebiti in via continuativa<br>un singolo addebito                                                              |                         |                |           |                    |  |
| - La Banca a eseguire l'addebito seo                                                                             | ondo le disposizioni in | npartite dal C | reditore. |                    |  |
|                                                                                                    |                         |                |           |                    |  |
| Luogo                                                                                                    | Data                    |                |           | Firma del Debitore |  |
|                                                                                                    |                         |                |           |                    |  |
|                                                                                                    |                         |                |           |                    |  |
|                                                                                                    |                         |                |           |                    |  |
|                                                                                                    |                         |                |           |                    |  |

Fig. 1.16 – Stampa mandato intestato con dettaglio scadenze

# Elenco scadenze associate al mandato MANDATO INTESTATO CON DETTAGLIO Cliente: 0000001 ROSSI MARIO & C. SNC. Codice IBAN: IT01A02309010100000000888 Tipo SDD: CORE Identificativo creditore: IT222000000602060451 Tipo storno: N Scadenza N. \*effetto Data doc. Num./aifa imp.effetto Imp.documento 31-01-2014 1 31-12-2013 500 /13 588,60 588,60 31-01-2014 2 31-12-2013 501 /13 732,60 732,60 28-02-2014 1 05-01-2014 1.200,00 1.200,00 1

Fig. 1.17 -Stampa mandato intestato con dettaglio scadenze

# STAMPA CONTROLLO SCADENZE MANDATI SDD

Tramite questa utilità è possibile, filtrando per intestatario e per data scadenza dell'effetto, visualizzare gli effetti di tipo RID che risultano non abbinati ad alcun mandato intestato con dettaglio scadenze;

E' inoltre possibile effettuare una stampa che mostra per ogni mandato intestato con dettaglio scadenze, il dettaglio degli effetti ad esso abbinati.

| 📕 Stampa Controllo Scadenze Mandati SDD / Varia |                                             |          |  |  |  |  |  |
|-------------------------------------------------|---------------------------------------------|----------|--|--|--|--|--|
|                                                 |                                             |          |  |  |  |  |  |
| Cliente:                                        |                                             |          |  |  |  |  |  |
| Da data scadenza:                               | A data scadenza:                            |          |  |  |  |  |  |
| Tipo Stampa:                                    | Stampa controllo scadenze senza mandato 🗾 💌 |          |  |  |  |  |  |
|                                                 | Stampa controllo scadenze senza mandato     |          |  |  |  |  |  |
|                                                 | Stampa scadenze con dettaglio mandato       | ×        |  |  |  |  |  |
|                                                 |                                             | <u>'</u> |  |  |  |  |  |

Fig. 1.18 – Stampa controllo scadenze mandati SDD

I filtri presenti in maschera sono i seguenti:

#### Cliente

Filtro opzionale. Se impostato permette di filtrare gli effetti per intestatario.

#### Da data scadenza... A data scadenza...

Filtro opzionale. Se impostato consente di filtrare gli effetti per data scadenza.

I report disponibili sono i seguenti:

### Stampa controllo scadenze senza mandato

La procedura stampa tutti gli effetti di tipologia Rid che soddisfano i filtri definiti in maschera di stampa, per i quali non è ancora stato generato il file, che non risultano abbinate ad alcun mandato intestato con dettaglio scadenze.

| Stampa c       | Stampa controllo scadenze senza mandato Azienda: ZUCCHETTI SPA |                          |            |          |             |               |  |  |  |  |
|----------------|----------------------------------------------------------------|--------------------------|------------|----------|-------------|---------------|--|--|--|--|
| Selezioni      |                                                                |                          |            |          |             |               |  |  |  |  |
| C.             | liente:                                                        |                          |            |          |             |               |  |  |  |  |
| De date sced   | Da data scadenza: A data scadenza:                             |                          |            |          |             |               |  |  |  |  |
| Codice Cliente |                                                                | Descrizione              |            |          |             |               |  |  |  |  |
| Scadenza       | N.ªeffetto                                                     |                          | Data doc.  | Num/alfa | Imp.effetto | Imp.documento |  |  |  |  |
| 0000001        |                                                                | ROSSI MARIO & C. SNC.    |            |          |             |               |  |  |  |  |
| 31-03-2014     | 10                                                             |                          | 15-02-2014 | 23       | 15.000,00   | 15.800,00     |  |  |  |  |
| 0000002        |                                                                | BIAN CHI RENATO & C. SNC |            |          |             |               |  |  |  |  |
| 31-01-2014     | 251                                                            |                          | 15-12-2013 | 159      | 1.000,00    | 1.200,00      |  |  |  |  |
|                |                                                                |                          |            |          |             |               |  |  |  |  |
|                |                                                                |                          |            |          |             |               |  |  |  |  |
|                |                                                                |                          |            |          |             |               |  |  |  |  |

Fig. 1.19 -Stampa controllo scadenze senza mandato

### Stampa scadenze con dettaglio mandati

La procedura stampa il dettaglio delle scadenze abbinate ai mandati, riportando per ogni mandato alcuni dati significativi, quali riferimento mandato, data sottoscrizione, data di inizio e data di fine validità.

| Stampa scadenze con dettaglio mandati Azienda: ZUCCHETTI SPA |            |                                      |                                 |      |      |             |                     |            |                     |                |
|--------------------------------------------------------------|------------|--------------------------------------|---------------------------------|------|------|-------------|---------------------|------------|---------------------|----------------|
| elezioni                                                     | Clauta     |                                      |                                 |      |      |             |                     |            |                     |                |
| Da data                                                      | scadenza:  |                                      | A data scadenza:                |      |      |             |                     |            |                     |                |
| liente<br>Codice Mand                                        | ato        | Riferimento                          |                                 |      |      |             | Data sottoscrizione | Data invio | Data fine validità  | Data creazione |
| 000001<br>0000000003                                         | RO         | SSI MARIO & C. SNO<br>MANDATO INTEST | C.<br>FATO CON DETTAGLIO SCADEI | NZE  |      |             | 05-01-2014          |            |                     | 15-01-2014     |
| Scadenza                                                     | N.ºeffetto | )                                    | Data doc.                       | Num/ | alfa | Imp.effetto | imp.documento       | Tipo Seq.  | Codice Iban         |                |
| 31-01-2014                                                   | 1          |                                      | 31-12-2013                      | 500  | МЗ   | 588,60      | 588,60              | First      | IT01A02309010100000 | 00000888       |
| 31-01-2014                                                   | 2          |                                      | 31-12-2013                      | 501  | МЗ   | 732,60      | 732,60              | Recurrent  | IT01A02309010100000 | 00000888       |
| 28-02-2014                                                   | 1          |                                      | 05-01-2014                      | 1    |      | 1.200,00    | 1.200,00            | Recurrent  | IT01A02309010100000 | 00000888       |
|                                                              |            |                                      |                                 |      |      |             |                     |            |                     |                |
|                                                              |            |                                      |                                 |      |      |             |                     |            |                     |                |

Fig. 1.20 -Stampa scadenze con dettagli mandati

# GENERAZIONE FILE **RID** SEPA

# Gestione Effetti Cash Flow (Modulo Base)

| EMISSIONE EFFETTI / Vari                                                                                                    | a 📃 🛛 🖉                                                                               |
|----------------------------------------------------------------------------------------------------|---------------------------------------------------------------------------------------|
| -Tipo Effetto<br>O Ricevuta Bancaria<br>O Tratta<br>O RID                                                                                                    | Selezione Effetti-<br>Da Data Scadenza:                                               |
| -Selezione valuta-                                                                                                    |                                                                                       |
| 6 EURO                                                                                                    | Eur                                                                                   |
| Attenzione: Nel caso di ex<br>valute di conto<br>-Banca di Presentazione                                                                                                    | port RI.BA. la scelta della valuta si restringe alle possibili                        |
| 0000001 BANCA COMMI                                                                                                    | ERCIALE ITALIANA SPA Cod.ABI: 1111                                                    |
| <ul> <li>Export RI.BA./RID</li> <li>Genera RID Veloce</li> <li>SEPA (RID)</li> <li>Record 16 (RID)</li> <li>Codice di Riferimento</li> <li>Informazioni Mandato</li> <li>Descrizione Scadenza</li> </ul> | Cod.SIA Azienda: 12345<br>Data di Stampa: 04-03-2014 Vello Kata di Stampa: 04-03-2014 |

Fig. 1.21 – Emissione Effetti

Come visibile nella figura sopra riportata, nella videata relativa all'Emissione Effetti, sono stati inseriti tre nuovi flag relativi agli effetti di tipo RID. Analizziamoli in dettaglio:

#### ☑ Genera RID Veloce

L'attivazione di questo flag comporta la valorizzazione a "V" del campo previsto alla posizione 113 del record di testa IR, del campo previsto alla posizione 119 del record 10 e del camp previsto alla posizione 113 del record di coda EF.

#### ☑ Codice di riferimento

Questo flag si attiva di default nel caso in cui si seleziona il flag "SEPA".

Se si lascia attivo, per ogni record 70 del file alla posizione 11-25 "Codice di riferimento" viene riportato il nr progressivo dell'effetto RID oggetto della generazione del file.

In caso di disattivazione del flag, viene mantenuto il vecchio comportamento seguito per la generazione del file RID.

#### ☑ Informazioni mandato

Attivando questo flag, la procedura riporta nel file generato, alcune informazioni recuperate dall'anagrafica mandati cui è legata la scadenza RID oggetto della generazione del file.

Per ogni effetto, la procedura riporta le seguenti informazioni nel record 17:

- o posizione 38-41 viene riportato il "Tipo sequenza" prevista per la scadenza;
- posizione 41-47 la "Data sottoscrizione del mandato", recuperato dalla videata principale del mandato associato.

| <u>38-41</u> | f | <u>an</u> | <u>tipo sequenza</u>                         | V | <u>Tipo sequenza dell'incasso. Se utilizzato ai</u><br><u>fini SEPA assume i seguenti valori:</u><br><u>"FRST", "RCUR", "FNAL", "OOFF",</u><br><u>La presenza del campo è rimessa agli accordi</u><br><u>banca-cliente.</u> |
|--------------|---|-----------|----------------------------------------------|---|----------------------------------------------------------------------------------------------------|
| <u>42-47</u> | ſ | <u>n</u>  | <u>data sottoscrizione</u><br><u>mandato</u> | Ē | Data di sottoscrizione del mandato nel formato GGMMAA. La presenza del campo è rimessa agli accordi banca-cliente.                                                                                                    |

Fig. 1.22 – Specifiche tecniche CBI – record 17

Inoltre la procedura riporta nel record 70 posizione 96 "Flag facoltà storno di addebito" il valore della combo box definito in maschera principale del mandato.

| 96 | f an | Flag facoltà storno di V<br>addebito | Indica la facoltà di rifiuto dell'addebito da<br>parte del debitore; se presente deve assumere<br>uno dei seguenti valori:                                           |
|----|------|--------------------------------------|----------------------------------------------------------------------------------------------------|
|    |      |                                      | 1= esiste la facoltà di rimborso dopo la scadenza (D+5),                                                                                                    |
|    |      |                                      | 2= esiste la facoltà di rimborso alla scadenza (D),                                                                                                    |
|    |      |                                      | 3= non esiste la facoltà di storno per<br>contestazione del debitore <u>(valore</u><br><u>raccomandato in caso di RID Veloce da</u><br><u>regolare in SEPA B2B).</u> |
|    |      |                                      | 4= non esiste la facoltà di storno per la banca<br>domiciliataria,                                                                                                   |
|    |      |                                      | 8= esiste il diritto al rimborso (D+8<br>settimane) (valore raccomandato in caso di<br><u>RID Ordinario da regolare in SEPA Core).</u>                               |
|    |      |                                      | 9 <sup>1</sup> = non esiste la facoltà di rimborso per le<br>previste caratteristiche del mandato (clausola<br>importo prefissato),                                  |

Fig. 1.23 – Specifiche tecniche CBI . record 70

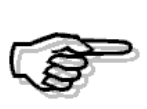

Con questa fast patch, nel file RID il codice paese SM rientra nell'operatività della SEPA, abolendo, quindi, la restrizione che era stata operata con la con la fast patch 44 della rel.8.1.

In pratica in fase di generazione file rid/Sepa, il codice paese (posizione 11-12) del record 16 e 17 può essere valorizzato sia a IT che a SM.

### C Gestione Effetti Cash Flow Plus (Incassi e Pagamenti)

Come ben sapete, con la Gestione Effetti Cash Flow Plus, è disponibile l'archivio delle Distinte Effetti (Manutenzione Distinte) che permette di interrogare le distinte che sono già state create e di procedere alla creazione dei file per gli effetti inclusi in essa.

| 💦 ZOOM DIST  | INTE EFFETTI      |           |                        |       |                |            |     | $ \times $ |
|--------------|-------------------|-----------|------------------------|-------|----------------|------------|-----|------------|
| Distinta     | Del               | Banca     |                        | Tipo  | Valuta         | Presentata | НВ  |            |
| 2014         | 1 05-01-2014      | 0000001   | BANCA COMMERCIALE ITAL | RID   | Eur            | 05-01-2014 | CBI | ±          |
| 2014         | 2 07-01-2014      | 0000003   | CASSA RISPARMIO FIRENZ | RID   | Eur            | 07-01-2014 |     | <b>+</b>   |
|              |                   |           |                        |       |                |            |     |            |
|              |                   |           |                        |       |                |            |     |            |
|              |                   |           |                        |       |                |            |     |            |
|              |                   |           |                        |       |                |            |     |            |
|              |                   |           |                        |       |                |            |     |            |
|              |                   |           |                        |       |                |            |     |            |
|              |                   |           |                        |       |                |            |     |            |
|              |                   |           |                        |       |                |            |     |            |
|              |                   |           |                        |       |                |            |     |            |
|              |                   |           |                        |       |                |            |     |            |
|              |                   |           |                        |       |                |            |     | Ŧ          |
|              |                   |           |                        |       |                |            |     | ₹          |
| Banca Preser | t.:CASSA RISPARMI | 0 FIRENZE |                        | То    | tale:          | 1.200,00   |     |            |
| File Expo    | rt: [             | _         |                        | Dett. | Home<br>Bankir | ig Stampa  |     |            |
| Anno+Numero  |                   |           |                        |       |                |            |     |            |

Fig. 1.24 -Manutenzione distinte effetti

Tramite il bottone variazione della

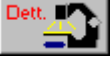

si entra nel dettaglio della distinta su cui si è posizionati e quindi in stessa.

| DISTINTA EFFETTI / Varia                                                                                                    |                                                 |                      |                               |                             | _ 🗆 🗵                                                                                                    |
|----------------------------------------------------------------------------------------------------|-------------------------------------------------|----------------------|-------------------------------|-----------------------------|----------------------------------------------------------------------------------------------------|
| Numero Distinta:                                                                                                    | 2 [                                             | Data Distinta        | 07-01-2014                    | Tipo Effetti: RID           |                                                                                                    |
| Banca Presentazione: 000                                                                                                    | 003 CASS                                        | A RISPARMI           | 0 FIRENZE                     |                             |                                                                                                    |
| Cod. ABI: 230                                                                                                    | 3                                               | Cod. CAB:            | 1010                          |                             |                                                                                                    |
| Codice Valuta:                                                                                                    |                                                 |                      |                               | Eur                         |                                                                                                    |
| Note:                                                                                                    | 1                                               |                      |                               |                             |                                                                                                    |
| –Opzioni di Stampa–                                                                                                    | – – Presen                                      | itazione——           |                               |                             |                                                                                                    |
| 🗹 Anagrafica Completa                                                                                                    | File Exp                                        | port:                |                               |                             |                                                                                                    |
| Da                                                                                                    | ta Presentazio                                  | one: 07-01-2         | 014                           |                             |                                                                                                    |
| -Opzioni Generazione File                                                                                                    |                                                 |                      |                               |                             |                                                                                                    |
| 🗖 Descrizione Scadenza                                                                                                    | 🗌 🗌 Genera F                                    | RID Veloce           |                               |                             |                                                                                                    |
| SEPA                                                                                                    | Record 1                                        | 6 RID 🛛 🗹            | Codice di Riferiment          | to 🔲 Informazioni           | i Mandato)                                                                                                    |
|                                                                                                    |                                                 |                      |                               |                             |                                                                                                    |
| -                                                                                                    |                                                 |                      |                               |                             |                                                                                                    |
| Effetto Scadenza                                                                                                    | Cliente                                         | Banca Cl.            | Importo Documento             | Importo Effetto             | Ragg, S/A                                                                                                    |
| Effetto Scadenza<br>RI 18 28-02-2014                                                                                                   | Cliente<br>0000014                              | Banca Cl.<br>0000005 | Importo Documento<br>1.200,00 | Importo Effetto<br>1.200,00 | Ragg. S/A                                                                                                    |
| Effetto Scadenza<br>RI 18 28-02-2014<br>                                                                                               | Cliente<br>0000014                              | Banca Cl.<br>0000005 | Importo Documento<br>1.200,00 | Importo Effetto<br>1.200,00 | Ragg. S/A                                                                                                    |
| Effetto         Scadenza           RI         18         28-02-2014                                                                    | Cliente<br>0000014                              | Banca CI.<br>0000005 | Importo Documento<br>1.200,00 | Importo Effetto<br>1.200,00 | Ragg. S/A                                                                                                    |
| Effetto         Scadenza           RI         18         28-02-2014                                                                    | Cliente<br>0000014                              | Banca Cl.<br>0000005 | Importo Documento<br>1.200,00 | Importo Effetto<br>1.200,00 | Ragg. S/A                                                                                                    |
| Effetto         Scadenza           RI         18         28-02-2014                                                                    | Cliente<br>00000014                             | Banca Cl.<br>0000005 | Importo Documento<br>1.200,00 | Importo Effetto<br>1.200,00 | Ragg. S/A                                                                                                    |
| Effetto Scadenza           RI         18         28-02-2014                                                                            | Cliente 0000014                                 | Banca Cl.<br>0000005 | Importo Documento<br>1.200,00 | Importo Effetto<br>1.200,00 | Ragg. S/A                                                                                                    |
| Effetto         Scadenza           RI         18         28-02-2014                                                                    | Cliente 0000014                                 | Banca CI. 0000005    | Importo Documento<br>1.200,00 | Importo Effetto<br>1.200,00 | Ragg. S/A         □       S         □       S         □       -         □       -         □       -         □       -         □       -         □       -         □       -         □       -         □       -         □       -         □       -         □       -         □       -         □       -         □       -         □       -         □       -         □       - |
| Effetto Scadenza           RI         18         28-02-2014                                                                            | Cliente 0000014                                 | Banca Cl.<br>0000005 | Importo Documento<br>1.200,00 | Importo Effetto<br>1.200,00 | Ragg. S/A                                                                                                    |
| Effetto         Scadenza           RI         18         28-02-2014                                                                    | Cliente<br>0000014                              | Banca CI. 0000005    | Importo Documento<br>1.200,00 | Importo Effetto<br>1.200,00 | Ragg. S/A                                                                                                    |
| Effetto         Scadenza           RI         18         28-02-2014                                           Cliente:         SAN MAR | Cliente<br>0000014<br>del 05-01-3<br>INO MARKET | Banca Cl.<br>0000005 | Importo Documento 1.200,00    | Importo Effetto<br>1.200,00 | Ragg. S/A                                                                                                    |

Fig. 1.25 -Dettaglio distinta effetti

Da questa videata, oltre a togliere, variare o aggiungere effetti a quelli già presenti, è possibile definire in che modo deve essere effettuata la generazione del file RID. Analizziamo in dettaglio i tre nuovi flag implementati.

#### ☑ Genera RID Veloce

L'attivazione di questo flag comporta la valorizzazione a "V" del campo previsto alla posizione 113 del record di testa IR, del campo previsto alla posizione 119 del record 10 e del camp previsto alla posizione 113 del record di coda EF.

#### ☑ Codice di riferimento

Questo flag si attiva di default nel caso in cui si seleziona il flag "SEPA".

Se si lascia attivo, per ogni record 70 del file alla posizione 11-25 "Codice di riferimento" viene riportato il nr progressivo dell'effetto RID oggetto della generazione del file.

In caso di disattivazione del flag, viene mantenuto il vecchio comportamento seguito per la generazione del file RID.

#### ☑ Informazioni mandato

Attivando questo flag, la procedura riporta nel file generato, alcune informazioni recuperate dall'anagrafica mandati cui è legata la scadenza RID oggetto della generazione del file.

Per ogni effetto, la procedura riporta le seguenti informazioni nel record 17:

- o posizione 38-41 viene riportato il "Tipo sequenza" prevista per la scadenza;
- posizione 41-47 la "Data sottoscrizione del mandato", recuperato dalla videata principale del mandato associato.

| <u>38-41</u> | f | an       | tipo sequenza                  | V        | <u>Tipo sequenza dell'incasso. Se utilizzato ai</u><br>fini SEPA assume i seguenti valori:<br><u>"FRST". "RCUR". "FNAL". "OOFF".</u><br>La presenza del campo è rimessa agli accordi<br>banca-cliente. |
|--------------|---|----------|--------------------------------|----------|----------------------------------------------------------------------------------------------------|
| <u>42-47</u> | ſ | <u>n</u> | data sottoscrizione<br>mandato | <u>F</u> | Data di sottoscrizione del mandato nel<br>formato GGMMAA. La presenza del campo<br>è rimessa agli accordi banca-cliente.                                                                               |

Fig. 1.26 - pecifiche tecniche CBI - record 17

Inoltre la procedura riporta nel record 70 posizione 96 "Flag facoltà storno di addebito" il valore della combo box definito in maschera principale del mandato.

| 96 | 1 | f | an | Flag facoltà<br>addebito | storno d | i V | Indica la facoltà di riffuto dell'addebito da<br>parte del debitore; se presente deve assumere<br>uno dei seguenti valori:                             |
|----|---|---|----|--------------------------|----------|-----|----------------------------------------------------------------------------------------------------|
|    |   |   |    |                          |          |     | 1= esiste la facoltà di rimborso dopo la scadenza (D+5),                                                                                               |
|    |   |   |    |                          |          |     | 2= esiste la facoltà di rimborso alla scadenza (D),                                                                                                    |
|    |   |   |    |                          |          |     | 3= non esiste la facoltà di storno per<br>contestazione del debitore <u>(valore</u><br>raccomandato in caso di RID Veloce da<br>regolare in SEPA B2B). |
|    |   |   |    |                          |          |     | 4= non esiste la facoltà di storno per la banca<br>domiciliataria,                                                                                     |
|    |   |   |    |                          |          |     | 8= esiste il diritto al rimborso (D+8<br>settimane) (valore raccomandato in caso di<br><u>RID Ordinario da regolare in SEPA Core)</u> .                |
|    |   |   |    |                          |          |     | 9 <sup>1</sup> = non esiste la facoltà di rimborso per le<br>previste caratteristiche del mandato (clausola<br>importo prefissato),                    |

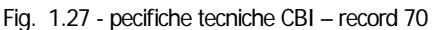

Home 🛄 Banking

Con il bottone

è possibile procedere a generare il file.

| 🚍 FILE HOME BANKING EFFETTI / Varia 📃 🔲 🔀                 |              |               |                      |  |  |  |  |
|-----------------------------------------------------------|--------------|---------------|----------------------|--|--|--|--|
| -Dati Distinta in Emissione Home                          | Banking      |               |                      |  |  |  |  |
| Numero: 2 Data 07-01                                      | -2014        | Totale: Eur   | 1.200,00             |  |  |  |  |
| Banca Presentazione: 0000003                              | CASSA RISP/  | ARMIO FIRENZE |                      |  |  |  |  |
|                                                           |              | Data Preser   | ntazione: 07-01-2014 |  |  |  |  |
| -Nome Completo File Emissione H                           | ome Banking- |               |                      |  |  |  |  |
| C:\D1403142                                               |              |               | ?                    |  |  |  |  |
| -Opzioni Generazione<br>Separatore Records: © <cr>+«</cr> | (LF> O Nessu | n Separatore  | V BAC                |  |  |  |  |

Fig. 1.28 – Generazione file homebanking

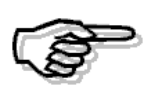

Con questa fast patch, nel file RID il codice paese SM rientra nell'operatività della SEPA, abolendo, quindi, la restrizione che era stata operata con la con la fast patch 44 della rel.8.1.

In pratica in fase di generazione file rid/Sepa, il codice paese (posizione 11-12) del record 16 e 17 può essere valorizzato sia a IT che a SM sia per i RID che per i Bonifici a Fornitore.

### Controlli bloccanti in fase di generazione file

In fase di generazione file Sepa con flag "Informazioni mandato" attivo, la procedura effettua dei controlli aggiuntivi.

1) Per ogni effetto inserito in distinta, la procedura verifica se per questa è presente un mandato valido tra i mandati intestati con dettaglio scadenze, mandati intestati e mandati generici. Qualora non sia presente nessun mandato, viene visualizzato il seguente messaggio bloccante:

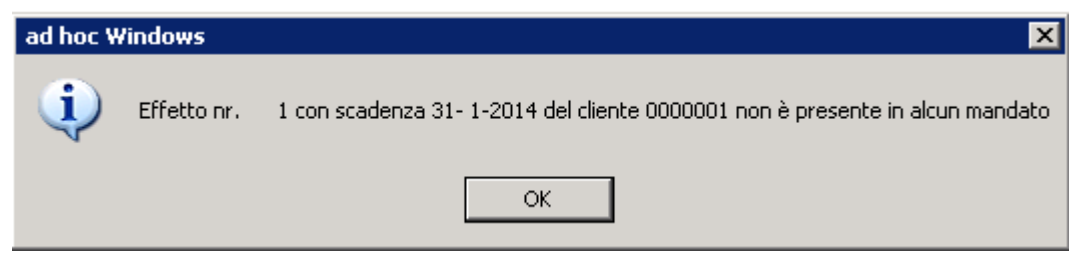

Fig. 1.29 – Messaggio assenza effetti nel mandato

2) Qualora siano state caricate tre diverse tipologie di mandato (intestato con dettaglio scadenze, intestato e generico), in fase di generazione file, la procedura verifica dapprima se può applicare quello intestato con dettaglio scadenze.

Se questo non fosse valido, verifica se può applicare quello intestato e per ultimo quello generico.

Un mandato è considerato valido se:

- la data di sottoscrizione del mandato è minore alla data di scadenza dell'effetto;
- la data di fine validità del mandato è vuota o maggiore alla data scadenza dell'effetto .

Nel caso in cui non venga individuato alcun mandato valido, vengono visualizzati i seguenti messaggi bloccanti:

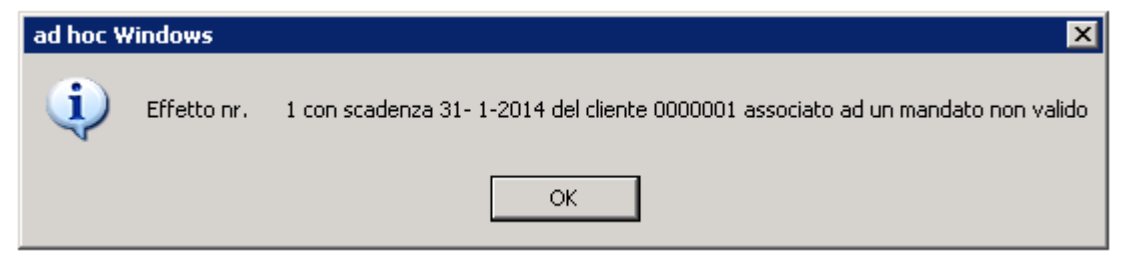

Fig. 1.30 – Messaggio relativo a mandato intestato con dettaglio scadenze non valido

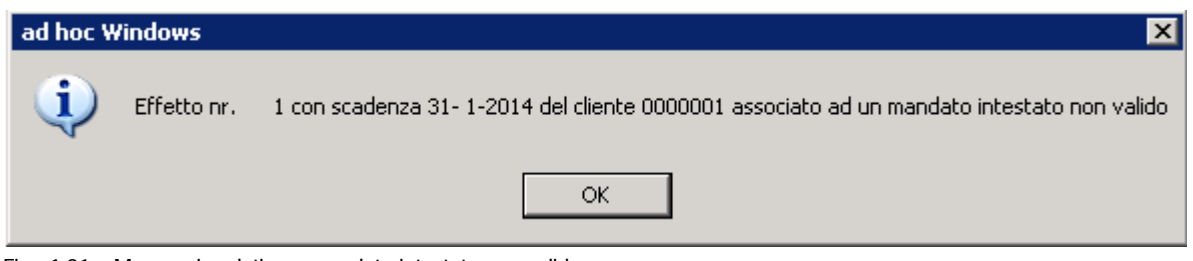

Fig. 1.31 – Messaggio relativo a mandato intestato non valido

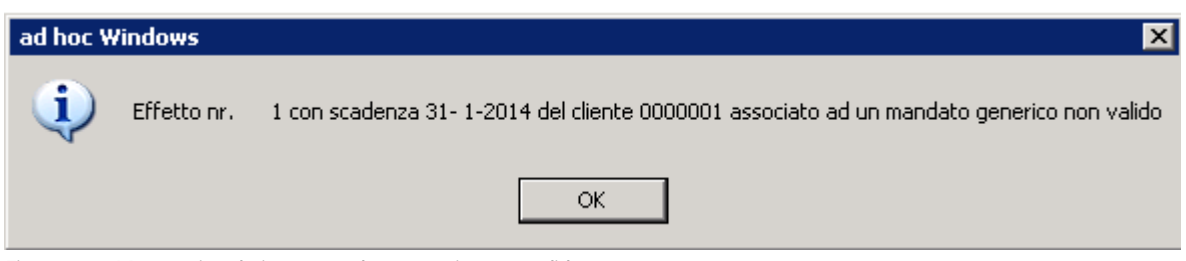

Fig. 1.32 – Messaggio relativo a mandato generico non valido

3) Qualora la procedura verifica che esistono più mandati della stessa tipologia applicabili al medesimo effetto (ad esempio perché sono stati caricati due o più mandati intestati o generici), i messaggi visualizzati sono i seguenti:

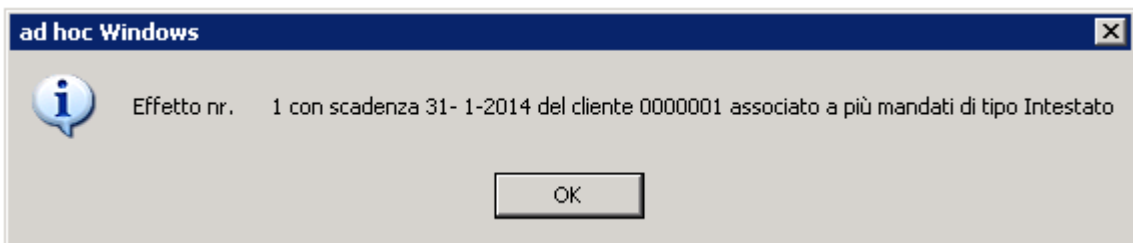

Fig. 1.33 – Messaggio relativo a effetto per il quale sono applicabili più mandati di tipo Intestato

| ad hoc W | /indows     | ×                                                                                      |
|----------|-------------|----------------------------------------------------------------------------------------|
| (į)      | Effetto nr. | 1 con scadenza 31- 1-2014 del cliente 0000001 associato a più mandati di tipo Generico |
|          |             | OK                                                                                     |

Fig. 1.34 - Messaggio relativo a effetto per il quale sono applicabili più mandati di tipo Generico

4) Per i mandati "Intestati con dettaglio scadenze" e per i mandati "Intestati", la procedura verifica la coerenza con la tipologia RID (Veloce o Ordinario).

In sostanza i mandati con tipo SDD B2B presuppongono file Rid Veloci e viceversa mandati con tipo SDD Core presuppongono file Rid Ordinari.

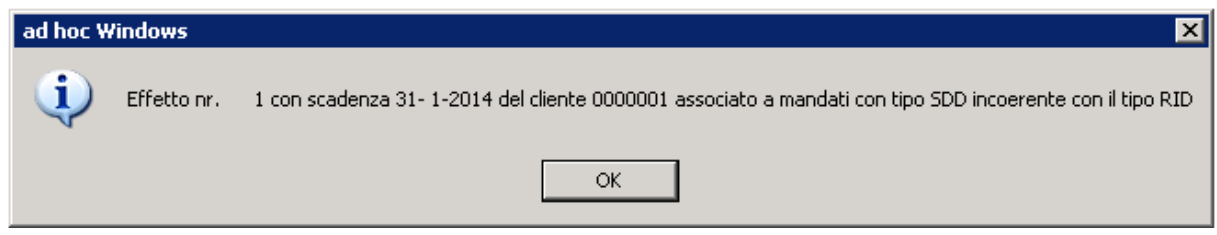

Fig. 1.35 – Messaggio relativo a mandato con tipo SDD incoerente con il tipo RID